# **6** Command Line Interface

The D-Link SmartPro Switch allows a computer or terminal to perform some basic monitoring and configuration tasks by using the Command Line Interface (CLI) via TELNET protocol.

# To connect a switch via TELNET:

1. Make sure the network connection between the switch and PC is active.

To connect, launch any terminal software like *HyperTerminal* in Microsoft Windows, or just use the command prompt by typing the command *telnet* followed by the switch IP address, eg. *telnet 10.90.90.90*.
 The logon prompt will appear.

# Logging on to the Command Line Interface:

Enter your User Name and Password to log in. The default user name and password is **admin**. Note that the user name and password are case-sensitive. Press **Enter** in both the Username and Password fields. The command prompt will appear as shown below (**DGS-1500-28>**):

DGS-1500-28 login: admin Password:

DGS-1500-28>

Figure 6.1 – Command Prompt

The user session is automatically terminated if idle for the login timeout period. The default login timeout period is 5 minutes. To change the login timeout session, please refer to chapter 5.

# CLI Commands:

The Basic Switch commands in the Command Line Interface (CLI) are listed (along with the appropriate parameters) in the following table.

| Command              | Parameter                                                                                                    |
|----------------------|----------------------------------------------------------------------------------------------------|
| ?                    |                                                                                                    |
| download             | { firmware_fromTFTP tftp://ip-address/filename   cfg_fromTFTP<br>tftp://ip-address/filename}                        |
| upload               | { firmware_toTFTP tftp://ip-address/filename   cfg_toTFTP<br>tftp://ip-address/filename }                           |
| config ipif system   | {    ipaddress <ip-address> <subnet-mask> gateway <gw-address>  <br/>dhcp }</gw-address></subnet-mask></ip-address> |
| logout               |                                                                                                    |
| ping                 | <ip_addr></ip_addr>                                                                                                 |
| reboot               |                                                                                                    |
| reset <b>config</b>  |                                                                                                    |
| show ipif            |                                                                                                    |
| show switch          |                                                                                                    |
| config account admin | <passwd></passwd>                                                                                                   |

| Command    | Parameter |
|------------|-----------|
| password   |           |
| save       |           |
| debug info |           |

Each command is listed in detail, as follows:

| ?            |                                                          |
|--------------|----------------------------------------------------------|
| Purpose      | To display a list of commands.                           |
| Syntax       | ?                                                        |
| Description  | The ? command displays a list of commands of the switch. |
| Parameters   | None.                                                    |
| Restrictions | None.                                                    |

# Example usage:

To display a list of commands of the switch:

| _ |                                                                                                    |
|---|----------------------------------------------------------------------------------------------------|
|   | DGS-1500-28> ?                                                                                      |
| 1 | USEREXEC commands :                                                                                 |
|   | config account admin password <passwd></passwd>                                                     |
|   | config ipif System {        ipaddress <ip-address> <subnet-mask> gateway</subnet-mask></ip-address> |
| • | <gw-address>   dhcp }</gw-address>                                                                  |
|   | debug info                                                                                          |
|   | download {    firmware_fromTFTP tftp://ip-address/filename   cfg_fromTFTP                           |
| 1 | tftp://ip-address/filename }                                                                        |
|   | logout                                                                                              |
|   | ping <ip_addr></ip_addr>                                                                            |
|   | reboot                                                                                              |
|   | reset config                                                                                        |
|   | save                                                                                                |
|   | show ipif                                                                                           |
|   | show switch                                                                                         |
|   | upload {    firmware_toTFTP tftp://ip-address/filename   cfg_toTFTP                                 |
| 1 | tftp://ip-address/filename }                                                                        |
|   | DGS-1500-28>                                                                                        |
|   |                                                                                                    |

| download    |                                                                                                    |
|-------------|----------------------------------------------------------------------------------------------------|
| Purpose     | To download and install a firmware, boot, or switch configuration file from a TFTP server.               |
| Syntax      | download {    firmware_fromTFTP tftp://ip-address/filename  <br>cfg_fromTFTP tftp://ip-address/filename} |
| Description | The <b>download</b> command downloads a firmware, boot, or switch configuration file from a TFTP server. |

| Parameters   | <i>firmware_fromTFTP</i> – Download and install new firmware on the Switch from a TFTP server.                                                                                                |
|--------------|----------------------------------------------------------------------------------------------------|
|              | <i>cfg_fromTFTP</i> – Download a switch configuration file from a TFTP server.                                                                                                    |
|              | tftp://ip-address/ - The IP address of the TFTP server.                                                                                                    |
|              | <i>filename</i> – The filename of the firmware or switch configuration file on the TFTP server. You need to specify the DOS path if the file is not at the root directory of the TFTP server. |
| Restrictions | None.                                                                                                    |

To download a firmware file:

DGS-1500-28> download firmware\_fromTFTP 1.1.1.23 1\dgs\_1500-10032.ros 01–Jan–2000 01:19:48 %COPY–I–FILECPY: Files Copy – source URL tftp://1.1.1.23 /1\ dgs\_1500—10032.ros destination URL Unit all flash://image

3920460 bytes copied in 00:03:01 [hh:mm:ss]

DGS-1500-28>

!

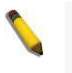

**Note:** Switch will reboot after restore and all current configurations will be lost.

| upload      |                                                                                                    |
|-------------|----------------------------------------------------------------------------------------------------|
| Purpose     | To upload the firmware file or a Switch configuration file to a TFTP server.                        |
| Syntax      | upload {    firmware_toTFTP tftp://ip-address/filename  <br>cfg_toTFTP tftp://ip-address/filename } |
| Description | The upload command uploads the Switch's current settings to a                                       |

|              | TFTP server.                                                                                                    |
|--------------|----------------------------------------------------------------------------------------------------|
| Parameters   | <i>firmware_toTFTP</i> - Upload the firmware on the Switch from a TFTP server.                                                                                                    |
|              | <i>cfg_toTFTP</i> – Specifies that the Switch's current settings will be uploaded to the TFTP server.                                                                                         |
|              | tftp://ip-address/ - The IP address of the TFTP server.                                                                                                    |
|              | <i>filename</i> – The filename of the firmware or switch configuration file on the TFTP server. You need to specify the DOS path if the file is not at the root directory of the TFTP server. |
| Restrictions | None.                                                                                                    |

To upload a firmware file:

```
DGS-1500-28>upload firmware_toTFTP 1.1.1.23 1\running—config
01–Jan–2000 01:26:11 %COPY–I–FILECPY: Files Copy – source URL
running–config destination URL tftp://1.1.1.23/1\running–config
.....01–Jan–2000 01:26:16 %COPY–W–TRAP: The copy operation was
completed success fully
!
158 bytes copied in 00:00:05 [hh:mm:ss]
DGS-1500-28>
```

| config ipif sy | stem                                                                                                    |
|----------------|----------------------------------------------------------------------------------------------------|
| Purpose        | To configure the System IP interface.                                                                                                    |
| Syntax         | config ipif system {    ipaddress <ip-address> <subnet-mask><br/>gateway <gw-address>   dhcp }</gw-address></subnet-mask></ip-address>                                                                                                    |
| Description    | The <b>config ipif system</b> command configures the System IP interface on the Switch.                                                                                                    |
| Parameters     | <i>ipaddress <ip-address> <subnet-mask></subnet-mask></ip-address></i> – The IP address and subnet mask to be created. Users need to specify the address and mask information using the traditional format (for example,10.1.2.3/255.0.0.0) |
|                | <i>gateway</i> < <i>gw-address</i> > – The IP address of the router or gateway.                                                                                                    |
| I              | <i>dhcp</i> – Allows the selection of the DHCP protocol for the assignment of an IP address to the Switch's System IP interface.                                                                                                    |
| Restrictions   | None.                                                                                                    |

#### Example usage:

To configure the IP interface System:

DGS-1500-28> config ipif System ipaddress 10.48.74.122/8 Success. DGS-1500-28>

| logout       |                                                                                          |
|--------------|------------------------------------------------------------------------------------------|
| Purpose      | To log out a user from the Switch's console.                                             |
| Syntax       | logout                                                                                   |
| Description  | The <b>logout</b> command terminates the current user's session on the Switch's console. |
| Parameters   | None.                                                                                    |
| Restrictions | None.                                                                                    |

To terminate the current user's console session:

DGS-1500-28> logout

**NOTE:** Save your configuration changes before logging out.

| ping         |                                                                                                    |
|--------------|----------------------------------------------------------------------------------------------------|
| Purpose      | To test the connectivity between network devices.                                                                                                    |
| Syntax       | <ipaddr></ipaddr>                                                                                                    |
| Description  | The <b>ping</b> command checks if another IP address is reachable on<br>the network. You can ping the IP address connected to through<br>the managed VLAN (VLAN 1 by default), as long as there is a<br>physical path between the switch and the target IP equipment. By<br>default, Switch sends five pings to the target IP. |
| Parameters   | <ipaddr> - The IP address of the host.</ipaddr>                                                                                                    |
| Restrictions | None.                                                                                                    |

#### Example usage:

To ping the IP address 10.90.90.91:

| DGS-1500-28> ping 10.90.90.91                              |
|------------------------------------------------------------|
| Reply Received From :10.90.90.91, TimeTaken : 20 msecs     |
| Reply Received From :10.90.90.91, TimeTaken : 20 msecs     |
| Reply Received From :10.90.90.91, TimeTaken : 20 msecs     |
|                                                            |
| 10.90.90.91 Ping Statistics                                |
| 3 Packets Transmitted, 3 Packets Received, 0% Packets Loss |
| DGS-1500-28>                                               |
|                                                            |

| reboot  |                                                                                                    |
|---------|----------------------------------------------------------------------------------------------------|
| Purpose | To reboot the Switch. If the Switch is a member of a stack, it may<br>be rebooted individually, without affecting the other members of<br>the stack. |
| Syntax  | reboot                                                                                                    |

| Description  | The <b>reboot command</b> reboots the system. All network connections are terminated and the boot code executes. |
|--------------|----------------------------------------------------------------------------------------------------|
| Parameters   | None.                                                                                                    |
| Restrictions | None.                                                                                                    |

To restart the Switch:

DGS-1500-28> reboot

% Device will reboot, please wait a few minutes to re-login.

DGS-1500-28>

| reset config |                                                           |
|--------------|-----------------------------------------------------------|
| Purpose      | To reset the Switch to the factory default settings.      |
| Syntax       | reset config                                              |
| Description  | All configurations will be reset to the default settings. |
| Parameters   | None.                                                     |
| Restrictions | None.                                                     |

# Example usage:

To restore all of the Switch's parameters to their default values:

DGS-1500-28> reset config % Device will reboot after reset configuration successfully. DGS-1500-28>

| show ipif    |                                                                             |
|--------------|-----------------------------------------------------------------------------|
| Purpose      | To display the configuration of an IP interface on the Switch.              |
| Syntax       | show ipif                                                                   |
| Description  | The <b>show ipif command</b> displays the current IP address of the switch. |
| Parameters   | None.                                                                       |
| Restrictions | None                                                                        |

#### Example usage:

To display IP interface settings:

| DGS-1500-28> show ipif |                 |  |
|------------------------|-----------------|--|
| IP Setting Mode        | : Static        |  |
| IP Address             | : 172.17.5.214  |  |
| Subnet Mask            | : 255.255.255.0 |  |
| Default Gateway        | : 172.17.5.254  |  |
|                        |                 |  |

DGS-1500-28>

| show switch  |                                                                   |
|--------------|-------------------------------------------------------------------|
| Purpose      | To display information about the Switch.                          |
| Syntax       | show switch                                                       |
| Description  | The <b>show switch command</b> displays the status of the switch. |
| Parameters   | None.                                                             |
| Restrictions | None.                                                             |

#### Example usage:

To display the switch information:

| DGS-1500-28> show switch |                             |
|--------------------------|-----------------------------|
| System Name              | :                           |
| System Contact           | :                           |
| System Location          | :                           |
| System up time           | : 0 days, 6 hrs, 32 min, 17 |
| secs                     |                             |
| System Time              | : 01/01/2009 06:32:19       |
| System hardware version  | : A1                        |
| System firmware version  | : 1.00.001                  |
| System boot version      | : 1.00.000                  |
| System Protocol version  | : 2.001.004                 |
| System serial number     | : 1MB1733K0000A             |
| MAC Address              | : 00-18-E7-48-85-50         |
|                          |                             |
| DGS-1500-28>             |                             |

# config account admin password

| Purpose      | To display the configuration of an IP interface on the Switch.                    |  |  |
|--------------|-----------------------------------------------------------------------------------|--|--|
| Syntax       | config account admin password                                                     |  |  |
| Description  | The <b>config account admin password command</b> sets the administrator password. |  |  |
| Parameters   | <pre><passwd> - The new password of the administrator.</passwd></pre>             |  |  |
| Restrictions | None.                                                                             |  |  |

#### Example usage:

To configure the account admin password:

DGS-1500-28> config account admin password 1234

DGS-1500-28>

| save         |                                                                        |
|--------------|------------------------------------------------------------------------|
| Purpose      | To save changes in the Switch's configuration to non-volatile RAM.     |
| Syntax       | save                                                                   |
| Description  | The <b>save command</b> saves the configuration changes to the memory. |
| Parameters   | None.                                                                  |
| Restrictions | None.                                                                  |

To save the Switch's current configuration to non-volatile RAM:

DGS-1500-28> save Building configuration ... [OK]

DGS-1500-28>

| debug info   |                                                                                 |
|--------------|---------------------------------------------------------------------------------|
| Purpose      | To display the ARP table and MAC FDB information of the Switch.                 |
| Syntax       | debug info                                                                      |
| Description  | The <b>debut info command</b> displays the ARP table and MAC FDB of the Switch. |
| Parameters   | None.                                                                           |
| Restrictions | None.                                                                           |

# Example usage:

To display the ARP table and MAC FDB information of the Switch:

| DGS-1500-28> de   | ebug info         |       |           |         |
|-------------------|-------------------|-------|-----------|---------|
| % segmentation    | fault log file:   |       |           |         |
|                   |                   |       |           |         |
| File doesn't exis | t !!!             |       |           |         |
| % ARP table :     |                   |       |           |         |
|                   |                   |       |           |         |
| Address           | Hardware Address  | Туре  | Interface | Mapping |
|                   |                   |       |           |         |
| 10.90.90.90       | 00:18:8b:bf:75:30 | ARPA  | vlan1     | Static  |
| 10.90.90.98       | 00:19:5b:14:3d:c4 | ARPA  | vlan1     | Dynamic |
| 10.255.255.255    | ff:ff:ff:ff:ff    | ARPA  | vlan1     | Static  |
|                   |                   |       |           |         |
| % MAC table :     |                   |       |           |         |
|                   |                   |       |           |         |
| Vlan Mac Ad       | dress Type        | Ports |           |         |

| 1            | 00:00:00:00:00:26                | Learnt | Gi0/7 |  |  |  |
|--------------|----------------------------------|--------|-------|--|--|--|
| Total N      | Total Mac Addresses displayed: 1 |        |       |  |  |  |
| DGS-1500-28> |                                  |        |       |  |  |  |